#### LEGGE 36/2023

Norme in materia di cerca, raccolta e coltivazione del tartufo e di valorizzazione del patrimonio tartuficolo toscano. (Bollettino Ufficiale n. 43, parte prima, del 16.08.2023)

Regolamento di attuazione n. 2/R del 8 gennaio 2025

#### NUOVI ADEMPIMENTI E PROCEDURE

Presentazione richiesta di partecipazione al percorso formativo, iscrizione all'esame finale e rilascio attestato di idoneità in **5 mosse**.

La nuova Legge prevede che il rilascio del tesserino per la cerca e la raccolta dei tartufi avvenga a seguito della frequentazione di un breve corso formativo e di un esame finale. Lo sviluppo di una apposita piattaforma, denominata EDART, che mira a semplificare e rendere più veloce tutto il procedimento.

### PER IL CONSEGUIMENTO DELL'ABILITAZIONE

#### 1) ISCRIZIONE AL PERCORSO FORMATIVO

Chiunque intenda acquisire l'idoneità per la richiesta del tesserino, deve partecipare ad un breve corso formativo della durata di 30 ore che si terrà in modalità a distanza, tramite la piattaforma zoom, coordinato dall'Istituto Micologico delle ASL.

Le date e gli orari delle lezioni saranno reperibili sul sito web di Regione Toscana alla pagina web dedicata:

https://www.regione.toscana.it/-/autorizzazioni-e-modalità-di-domanda-per-raccolta-tartufi

# **PUNTO 1**

Il cittadino che intenda iscriversi al corso dovrà per prima cosa, accedere all'applicativo EDART digitando l'indirizzo web: <u>https://edart.ac20.regione.toscana.it/stage/</u>

Si aprirà la pagina di entrata:

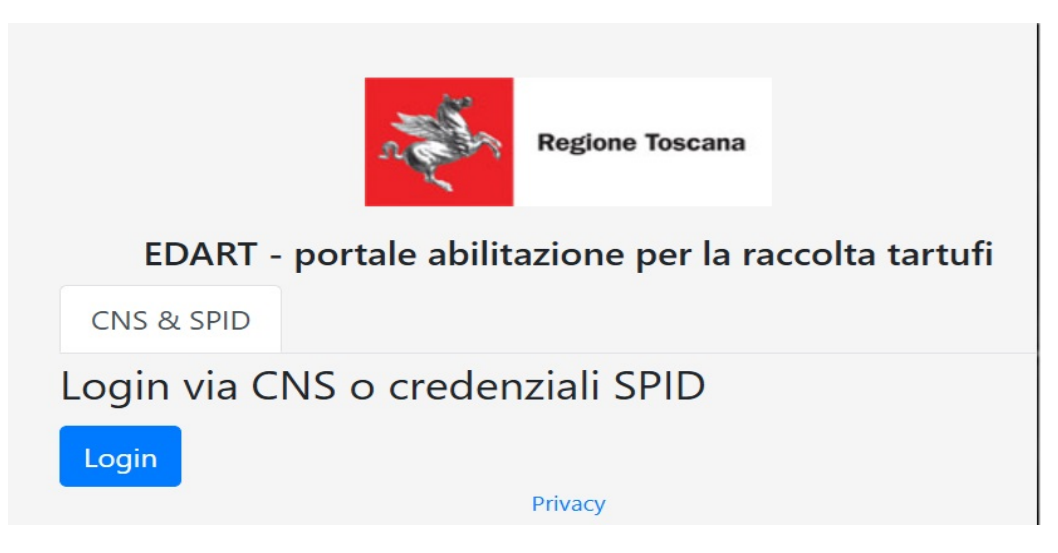

A questo punto occorre utilizzare la propria Carta Nazionale dei Servizi (CNS), o il proprio SPID. Si clicca quindi su LOGIN.

# **PUNTO 2**

A questo punto si apre la schermata principale da dove è possibile scegliere l'azione che si intende registrare:

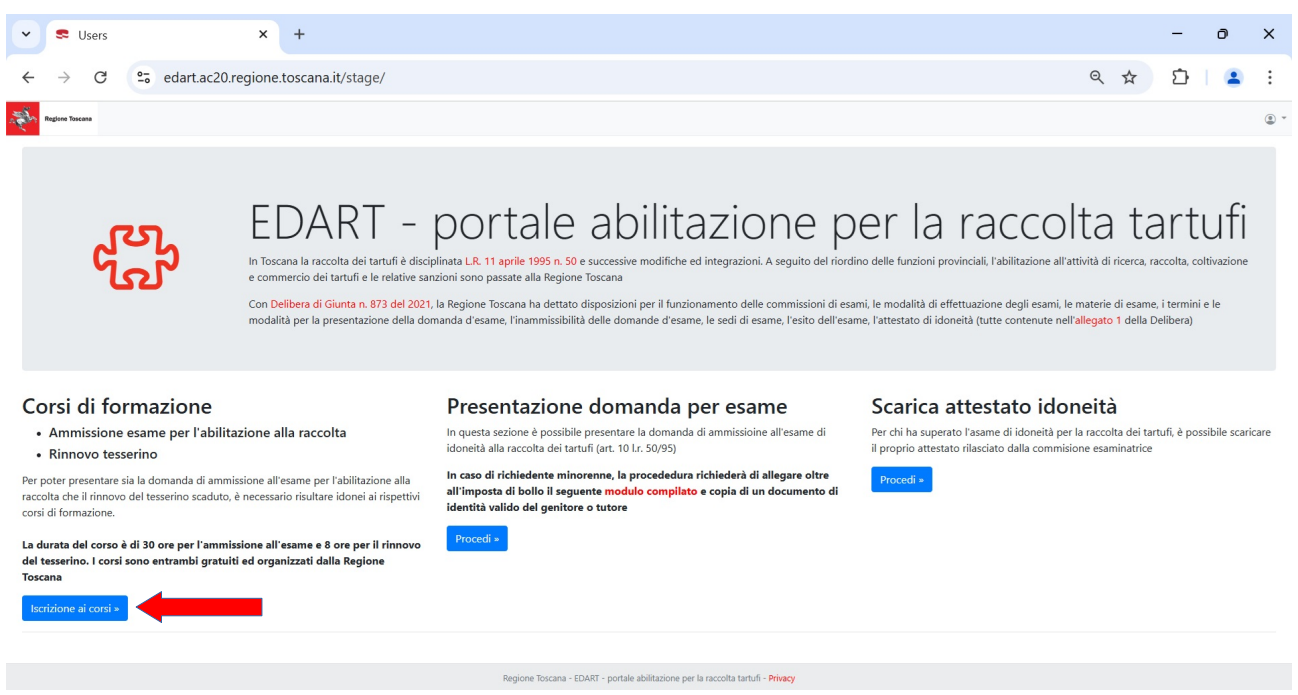

Occorre quindi cliccare sul pulsante a sinistra per l'iscrizione al corso di formazione.

## **Punto 3**

Il sistema riconosce automaticamente i dati dalla CNS o dallo SPID e compila alcuni campi della pagina.

| ← → C              | corsi/add             |              | Q ☆ | £ ∣ | 1 |
|--------------------|-----------------------|--------------|-----|-----|---|
| scrizione al corso |                       |              |     |     |   |
| scrizione al corso |                       |              |     |     |   |
|                    |                       |              |     |     |   |
| Cognome Nome       | Codice Fiscale        | Data Nascita |     |     |   |
| PIERONI SANDRO     | PRNSDR58R11A657T      | 11/10/1958   |     |     |   |
| Mail* Ripeti mail* | Motivo della domanda* |              |     |     |   |
|                    | (seleziona valore)    | ~            |     |     |   |

E' quindi necessario riempire i soli campi della mail, inserendo il proprio indirizzo di posta elettronica o comunque un recapito utile al quale sarà inviata automaticamente la conferma dell'ammissione al corso e le indicazioni per la partecipazione.

Se la mail non è ripetuta correttamente il sistema dà il seguente avviso di errore:

| t/stage/anagco | orsi/add                                                                |  |
|----------------|-------------------------------------------------------------------------|--|
| Nome           | edart.ac20.regione.toscana.it dice<br>Gli indirizzi mail non coincidono |  |
| SANDRO         | Motivo della domanda*                                                   |  |

## Punto 4

Una volta corretto l'eventuale errore, occorre selezionare dal menù a tendina di destra il motivo di iscrizione, che in questo caso sarà "ESAME PER ABILITAZIONE"

| 😵 Home - Regione Toso         | cana 🗙 📕 Si                                                                                                    | gning Today - il nuovo modo 🛛 🗙 🔍 Anagcorsi             | × +                        | - 0          |
|-------------------------------|----------------------------------------------------------------------------------------------------|---------------------------------------------------------|----------------------------|--------------|
| → C °5 edar                   | rt.ac20.regione.toscana                                                                                         | a.it/stage/anagcorsi/add                                |                            | < ☆ छे 🛃     |
| Tegicen Toscana               |                                                                                                    |                                                         |                            |              |
| crizione al co                | orso                                                                                                    |                                                         |                            |              |
| ognome                        |                                                                                                    | Nome                                                    | Codice Fiscale             | Data Nascita |
| PIERONI                       |                                                                                                    | SANDRO                                                  | PRNSDR58R11A657T           | 11/10/1958   |
| tail*                         |                                                                                                    | Ripeti mail*                                            | Motivo della domanda*      |              |
| sandro.pieroni@regione.toscar | na.it                                                                                                    | sandro.pieroni@regione.toscana.it                       | (seleziona valore)         |              |
|                               |                                                                                                    |                                                         |                            |              |
|                               | Codice Fiscale                                                                                                  |                                                         | Data Nascita               |              |
|                               | Codice Fiscale<br>PRNSDR58R                                                                                     | 11A657T                                                 | Data Nascita<br>11/10/1958 |              |
|                               | Codice Fiscale<br>PRNSDR58R<br>Motivo della d                                                                   | 11A657T<br>domanda*                                     | Data Nascita<br>11/10/1958 |              |
|                               | Codice Fiscale<br>PRNSDR58R<br><b>Motivo della</b><br>(seleziona va                                             | 11A657T<br>domanda*<br>alore)                           | Data Nascita<br>11/10/1958 |              |
|                               | Codice Fiscale<br>PRNSDR58R<br>Motivo della d<br>(seleziona va<br>(seleziona va                                 | 11A657T<br><b>domanda*</b><br>alore)<br>a <b>lore</b> ) | Data Nascita<br>11/10/1958 |              |
|                               | Codice Fiscale<br>PRNSDR58R<br><b>Motivo della</b><br>(seleziona va<br>(seleziona va<br>ESAME PER               | 11A657T<br>domanda*<br>alore)<br>alore)<br>ABILITAZIONE | Data Nascita<br>11/10/1958 |              |
|                               | Codice Fiscale<br>PRNSDR58R<br><b>Motivo della</b><br>(seleziona va<br>(seleziona va<br>ESAME PER<br>RINNOVO TI | 11A657T<br>domanda*<br>alore)<br>alore)<br>ABILITAZIONE | Data Nascita<br>11/10/1958 |              |

Infine si clicca su "SALVA" e la procedura di iscrizione al corso è **conclusa**.

| Regione Toscana    | ione.coscana.ity stage/ anagcorsi/ add |  |
|--------------------|----------------------------------------|--|
| scrizione al corso | ය Home                                 |  |
| Cognome            | Nome                                   |  |
| PIERONI            | SANDRO                                 |  |
| Mail*              | Ripeti mail*                           |  |
|                    |                                        |  |

Il Sistema invierà in automatico una mail di conferma all'indirizzo indicato riportando i seguenti messaggi:

- la registrazione al portale EDART per la sua partecipazione ai corsi è andata a buon fine.

- Per conoscere le date e le modalità di svolgimento dei corsi è necessario consultare la pagine web del sito di Regione Toscana al seguente link:

https://www.regione.toscana.it/-/autorizzazionie-modalità-di-domanda-per-raccolta-tartufi

- Le lezioni si svolgeranno su piattaforma zoom dove sarà necessario inserire la stessa mail fornita sul portale di registrazione EDART.

Una volta frequentato il corso nel **<u>rispetto del minimo delle presenze (80%)</u>**, necessario per l'ammissione all'esame, il sistema consente di passare al secondo livello che è quello dell'iscrizione all'esame.

#### 2) ISCRIZIONE ALL'ESAME

## Punto 5

Una volta entrati nella pagina principale come descritto sopra (vedi punto 1) si sceglie l'opzione della "presentazione domanda di esame".

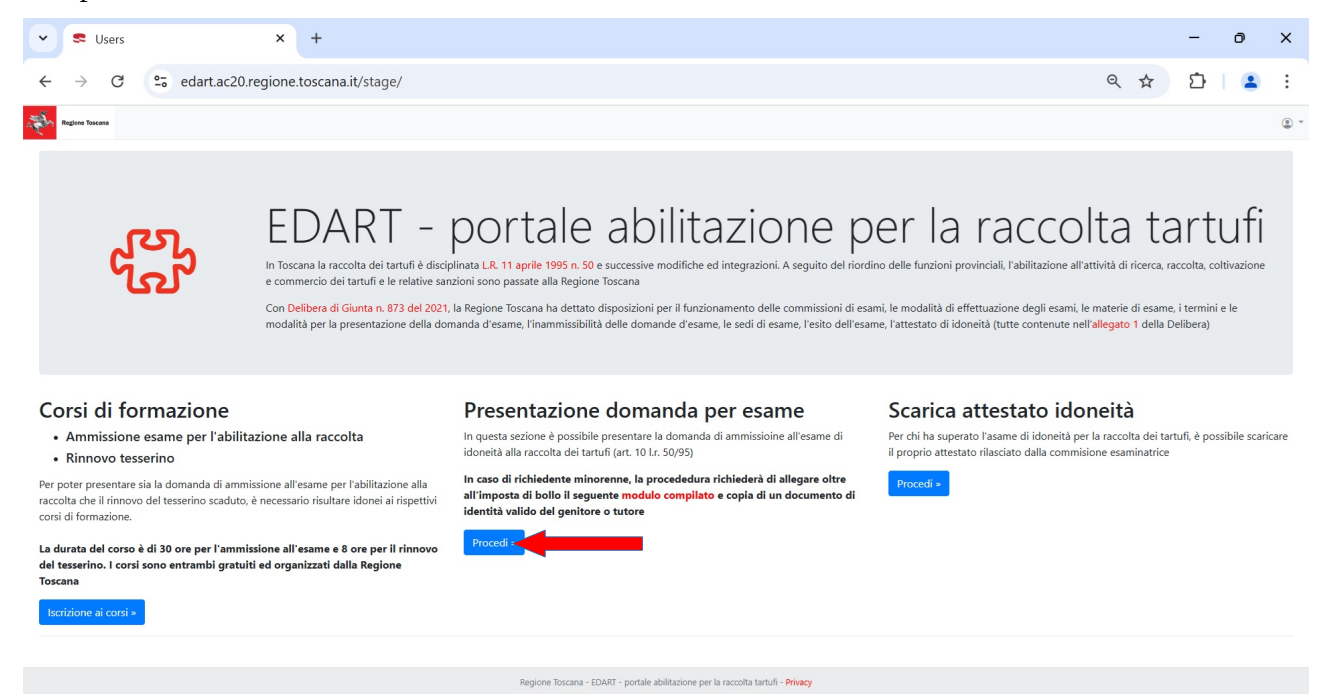

<u>Solo se è stato frequentato il corso</u> si aprirà una schermata che consente di scegliere la sessione e la sede di svolgimento dell'esame. In caso contrario apparirà in alto il seguente messaggio:

Non risulta nessuna idoneità al corso di formazione per l'ammissione all'esame

e non sarà possibile proseguire.

Se il corso è stato seguito correttamente (almeno l'80% delle ore) si apre la seguente pagina riportante in automatico i dati del richiedente e in cui occorrerà cliccare su "NUOVA DOMANDA"

| Regione Toscana       |                                                                                                    |
|-----------------------|----------------------------------------------------------------------------------------------------|
| Anagrafic             | A Gi Home Espandi anagrafica                                                                        |
| Cognome               | LENZI                                                                                               |
| Nome                  | DANIELA                                                                                             |
| Codicefiscale         | UNZDNE73A45A657T                                                                                    |
| Data di Nascita       | // <b>D</b> \$/01/73                                                                                |
|                       |                                                                                                    |
| Domande presentate    |                                                                                                    |
| + Nuova Domanda       |                                                                                                    |
|                       | Data Domanda Nº Protocollo Posizione Domanda Sessione di esame Sede Esame Data di esame Esito esame |
| 🛚 Completa la domanda |                                                                                                    |

Nella nuova schermata basta scegliere dal menù di destra la sede prescelta per l'esame e cliccare su "AVANTI"

| one*     |                                                                                                    | Sede esame*                                              |
|----------|----------------------------------------------------------------------------------------------------|----------------------------------------------------------|
| /AVERILE |                                                                                                    | (seleziona valore)                                       |
| ti       |                                                                                                    | (seleziona valore)                                       |
|          |                                                                                                    | AREZZO                                                   |
|          |                                                                                                    | FIRENZE                                                  |
|          |                                                                                                    | PISA                                                     |
|          |                                                                                                    | SIENA                                                    |
|          | Sono ammessi documenti nei seguenti formati:                                                                                                    | pdf, jpeg, png, gif - Dimensione massima 5MB             |
|          | Imposta di bollo (Allegare modello F23 di<br>Scegli file Nessun file selezionato<br>Deprecated (8192) : DateTime:construct(): Pas<br>parameter #1 (Sdatetime) of type string is depre<br>/home/edart/public_html/stage/templates/Fil<br>148]<br>Delega per richiedente minore* | E 16)*<br>sing null to<br>cated (in<br>les/add.php, line |

Nella schermata va allegata la copia del modello F23 di 16 euro dell'imposta di bollo. Si sceglie il file della copia e si invia la domanda.

In caso di minore occorre aggiungere la delega e copia del documento di identità del genitore/tutore.

A questo punto alla mail indicata si riceverà la ricevuta della domanda con indicata la sede e la sessione d'esame prescelta

| Regione                                                              | Toscana-Direzione Agricoltu                                       | ra e Sviluppo rurale |                   |
|----------------------------------------------------------------------|-------------------------------------------------------------------|----------------------|-------------------|
| Ricevuta presentazio                                                 | ne domanda                                                        |                      |                   |
|                                                                      |                                                                   |                      |                   |
| Cognome                                                              | LENZI                                                             |                      |                   |
| Cognome<br>Nome                                                      | LENZI<br>DANIELA                                                  |                      |                   |
| Cognome<br>Nome<br>Codice fiscale                                    | LENZI<br>DANIELA<br>LNZDINL73A45A657T                             |                      |                   |
| Cognome<br>Nome<br>Codice fiscale<br>Data di Nascita                 | LENZI<br>DANIELA<br>LNZONL73A45A657T<br>05701773                  |                      |                   |
| Cognome<br>Nome<br>Codice fiscale<br>Data di Nascita                 | LENZI<br>DANIELA<br>LNZDNL73A46A657T<br>105701773                 |                      |                   |
| Cognome<br>Nome<br>Codice fiscale<br>Data di Nascita<br>Data domanda | LENZI<br>DANIELA<br>ENZONE73A45A657T<br>05701773<br>N° protocollo | Sede di esame        | Sessione di esame |

Data, orario e indirizzo della sede di esame sono consultabili al seguente indirizzo web: https://www.regione.toscana.it/-/esami-di-abilitazione-per-i-cercatori-di-tartufi

L'esame si svolgerà attraverso un questionario di 30 domande a risposta multipla con ½ ora di tempo per lo svolgimento. Sono ammessi al massimo 4 errori.

Per tutti coloro che hanno superato l'esame di idoneità, rientrando sulla piattaforma EDART (vedi punto 1), sarà possibile scaricare direttamente l'attestato di idoneità.

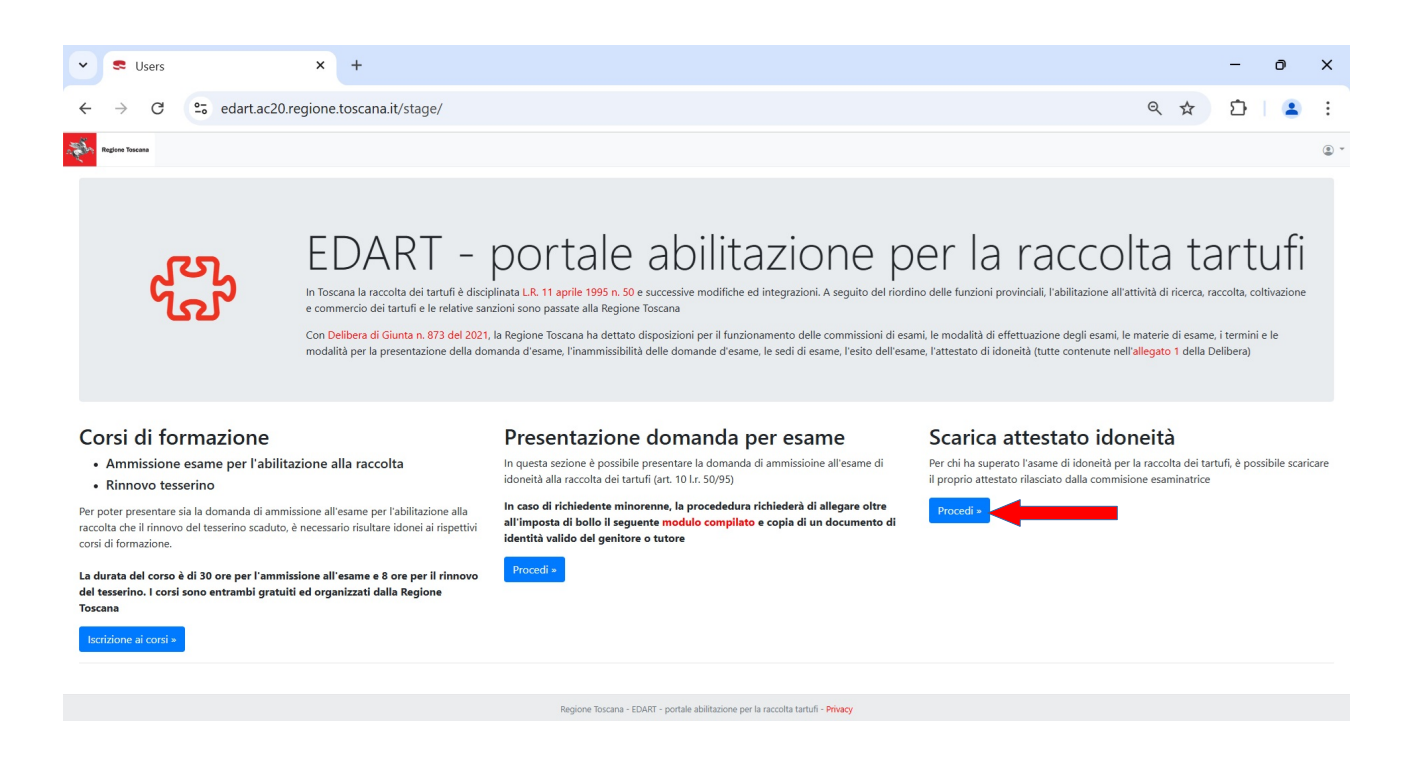

L'attestato di idoneità riporta un codice numerico.

Presentando l'attestato al Comune di residenza, insieme alla ricevuta del versamento di euro 92,96, questi rilascerà il tesserino che riporterà il codice numerico presente sull'attestato di idoneità.

### **RINNOVO DEL TESSERINO**

Per l'iscrizione al corso per il rinnovo del tesserino si procede accedendo all'applicativo EDART (vedi punto 1) e scegliendo l'iscrizione al corso di formazione (vedi punto 2). Si inserisce il proprio codice fiscale (vedi punto 3) e, a questo punto, si sceglie il corso per il rinnovo del tesserino:

| ce Fiscale                                   | Data Nascita |
|----------------------------------------------|--------------|
| RNSDR58R11A657T                              | 11/10/1958   |
| otivo della domanda*                         |              |
| (seleziona valore)                           | ~            |
|                                              |              |
| (seleziona valore)                           |              |
| (seleziona valore)<br>ESAME PER ABILITAZIONE |              |

Il Sistema invierà in automatico una mail di conferma all'indirizzo indicato riportando i seguenti messaggi:

1

- la registrazione al portale EDART per la sua partecipazione al corso è andata a buon fine.

- Per conoscere le date e le modalità di svolgimento del corso è necessario consultare la pagine web del sito di Regione Toscana al seguente link:

https://wwww.regione.toscana.it/-/autorizzazioni-e-modalità-di-domanda-per-raccolta-tartufi

- Le lezioni si svolgeranno su piattaforma zoom dove sarà necessario inserire la stessa mail fornita sul portale di registrazione EDART. A questo punto si riceverà per mail la data e l'orario di inizio del corso.

Una volta frequentato il corso nel rispetto del minimo delle presenze (80%), necessario per il rinnovo, Regione Toscana prende atto della regolare frequenza e il Comune di residenza può procedere con il rinnovo.

In questo caso, il Comune utilizzerà il nuovo format del tesserino riportando come numero quello già presente sul vecchio.